## myOHSAA Preseason Parent Meeting Scheduling Tool

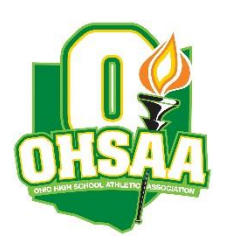

OHSAA **Bylaw 3-1-4** stipulates that "no later than two weeks after the beginning of a sports season, the principal, through his/her athletic administrator, coaches and such other personnel as deemed advisable by said principal, shall conduct a mandatory, preseason program with all student-athletes who wish to participate in the upcoming sports seasons, their parents and booster club officer(s). The meeting shall consist of (a) a review of the student-eligibility bulletin and key essential eligibility requirements; (b) a review of the school's Athletic Code of Conduct; (c) a sportsmanship, ethics and integrity component, and (d) a review of issues concerning concussions and steroids."

The penalty for non-compliance of this bylaw is stated in **General Sports Regulation 4** – **Penalties for Failure to Conduct Preseason Meetings**. When it has been verified that the member school has failed to conduct a preseason meeting(s), the member school shall be fined \$500 for each violation.

**Note**: Please be advised that the OHSAA intends to do random audits of compliance with this standard. Please refer to the OHSAA web site for a checklist of items that must be covered and sample agendas and other resources to assist with compliance. **Each member school shall record on myOHSAA the date and location of each meeting as well as the person responsible for each meeting**.

To assist with the reporting of these meetings, a Preseason Parent Meeting tool is available in myOHSAA. This tool is accessible for principals, athletic directors, assistant athletic directors and athletic secretaries after logging in to myOHSAA. Please use the instructions below to record the meetings for your school.

Note: All meetings for a sports season must be *recorded* in myOHSAA prior to end of the sports season. Again, the meeting itself *must take place* "no later than two weeks after the beginning of each sports season."

## **Preseason Parent Meeting Scheduling Instructions**

## **Adding Preseason Parent Meetings:**

1. Login to myOHSAA and select the school's account using the school icon.

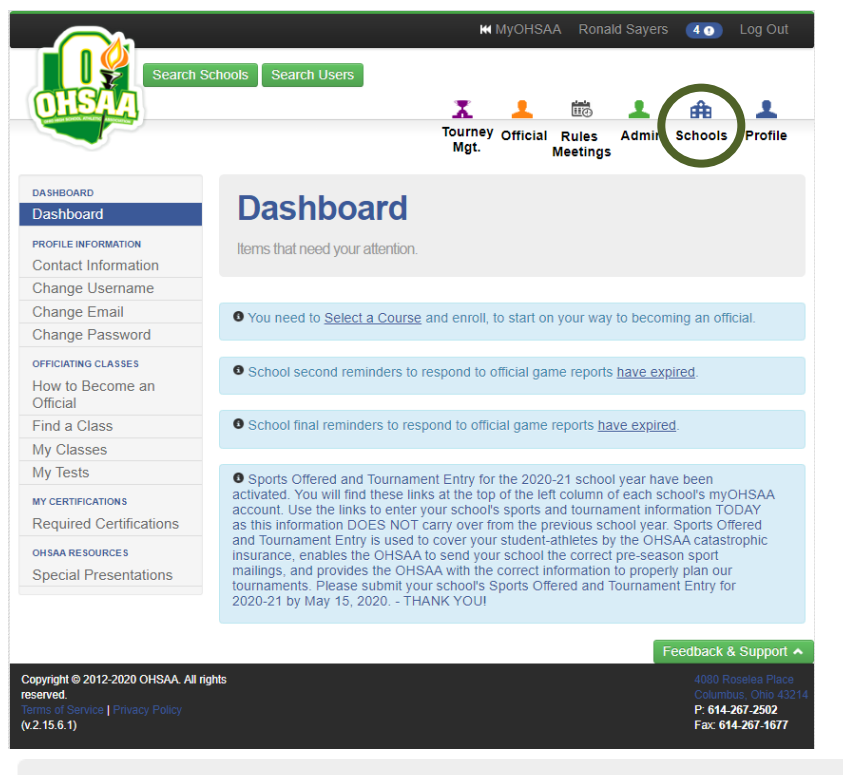

## **Ronald Sayers**

Please click the account below that you currently want to access.

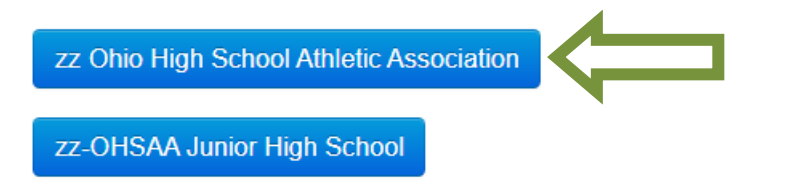

2. Click 'Pre-Season Parent Meeting' in the left pane, under 'OHSAA Meetings.'

| OHSAA Checklist                          | zz Ohio High School Athletic Association (9557)<br>4080 Roselea Place<br>Columbus, OH 43214 |
|------------------------------------------|---------------------------------------------------------------------------------------------|
| ASHBOARD                                 |                                                                                             |
| ome                                      | Dealtheand                                                                                  |
| RECTORY INFO                             | Dasnboard                                                                                   |
| chool Summary                            |                                                                                             |
| ly School                                |                                                                                             |
| My Facilities                            |                                                                                             |
| ly District                              |                                                                                             |
| TAFF MANAGEMENT                          |                                                                                             |
| Staff Management                         |                                                                                             |
| Coaches Certifications                   |                                                                                             |
| FH® BURVEY<br>IFHS Survey (2019-20)      |                                                                                             |
| SPORTS                                   |                                                                                             |
| Sports Offered (2019-20)                 |                                                                                             |
| Sports Offered (2020-21)                 |                                                                                             |
| H 8AA TOURNAMENT8                        |                                                                                             |
| ournament Entry (2019-<br>0)             |                                                                                             |
| Emergency Contact Form 2019-20)          |                                                                                             |
| Tournament Entry (2020-<br>21)           |                                                                                             |
| Region Assignments                       |                                                                                             |
| DURNAMENT OFFICIAL 8<br>ELECTION         |                                                                                             |
| Ratings of Contest<br>Officials by Coach |                                                                                             |
| Fournament Officials<br>Voting by ADs    |                                                                                             |
| DH 8AA ENROLLMENT                        |                                                                                             |
| Boys Enrollment (2019-<br>20)            |                                                                                             |
| Girls Enrollment (2019-20)               |                                                                                             |
| oys Enrollment (2020-<br>1)              |                                                                                             |
| irls Enrollment (2020-21)                |                                                                                             |
| OMPETITIVE BALANCE                       |                                                                                             |
| iew Tier Reports                         |                                                                                             |
| H SAA MEETING S                          |                                                                                             |
| ate Rules Meeting                        |                                                                                             |
| view State Rules<br>Meetings Attendance  |                                                                                             |
| Pre-Season Parent                        |                                                                                             |

 Use the drop down to select the school year for which you are inputting meeting dates. Afterward, select the 'Add Meeting' link next to the season for which you are inputting meeting dates.

| Pre-Season Parent Meetings                                 |             |  |
|------------------------------------------------------------|-------------|--|
| Need Help? Click the video icon for detailed instructions. |             |  |
| School Year 2020-21 Search                                 |             |  |
| FALL                                                       | Add Meeting |  |
| No meetings currently scheduled                            |             |  |
| WINTER                                                     | Add Meeting |  |
| No meetings currently scheduled                            |             |  |
| SPRING                                                     | Add Meeting |  |
| No meetings currently scheduled                            |             |  |

4. On the next page, enter the date and time of the meeting, followed by the sports for which the meeting took place.

| Add Winter Pre-Season Parent<br>Meetings                                                                                                    |  |  |
|----------------------------------------------------------------------------------------------------|--|--|
| Date<br>Time 12 an V 0 V<br>Sports Basketball - Boys<br>Basketball - Girls<br>Bowling - Boys<br>Bowling - Girls<br>Gymnastics - Girls<br>I lec Hockey - Boys<br>Swimming & Diving - Boys<br>Swimming & Diving - Girls<br>Wrestling - Boys<br>Wrestling - Dual Team - Boys |  |  |
| « Back Save                                                                                                    |  |  |

- 5. Click save in the bottom right to finish the process.
- 6. Once a meeting has been added, it can be edited and deleted by using the links that appear on the meeting display.